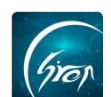

# 翻转校园"校园维修"功能手机端使用手册

翻转校园"校园维修"功能:方便老师及时分配维修人员、了解维修进度, 也方便了维修人员及时进行维修,提高了维修效率。

## 

指派老师在手机端成功登录后,在首页点击"更多"-"校园维修"即可进入此功能。

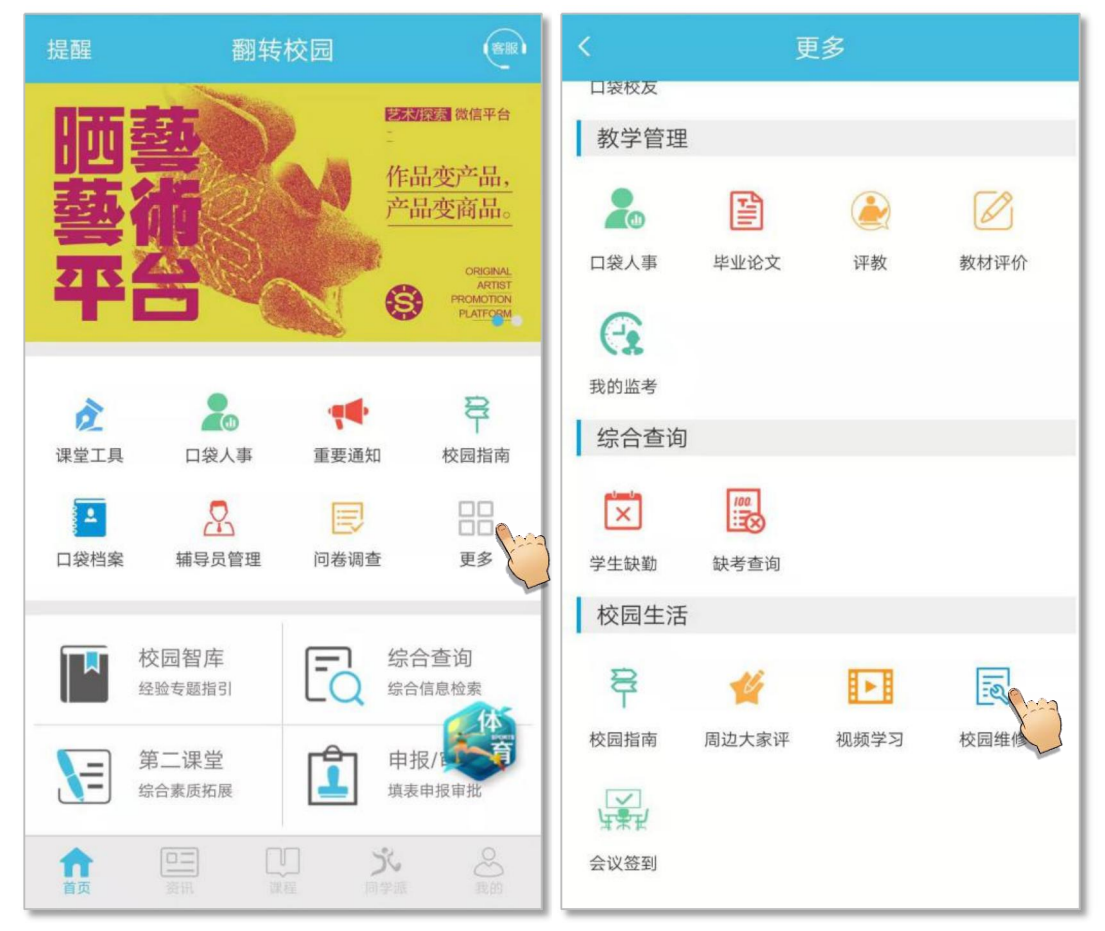

图片-1

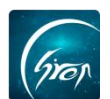

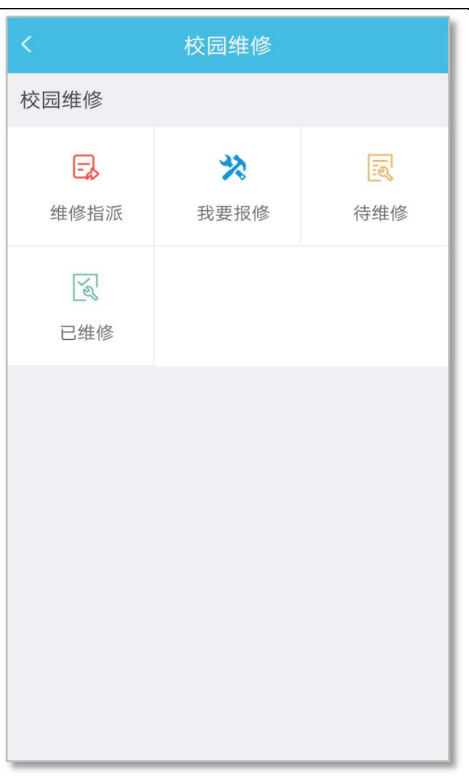

图片-3

# ▶ 功能介绍

## 1、维修指派

管理员老师点击"维修指派"下"待处理"即可查看学生上报的维修事项, 选择维修事项和维修老师,点击"确定"即可指派维修人员。

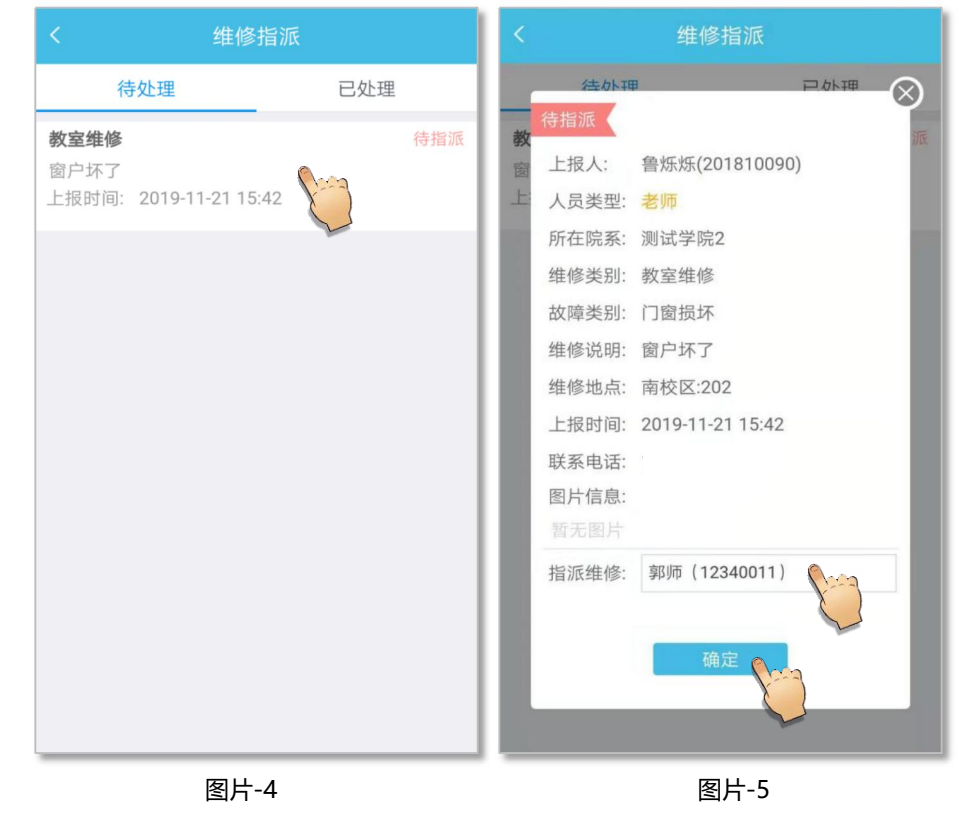

如遇问题,请联系我们

电话: 400-007-0625 QQ: 2689354374

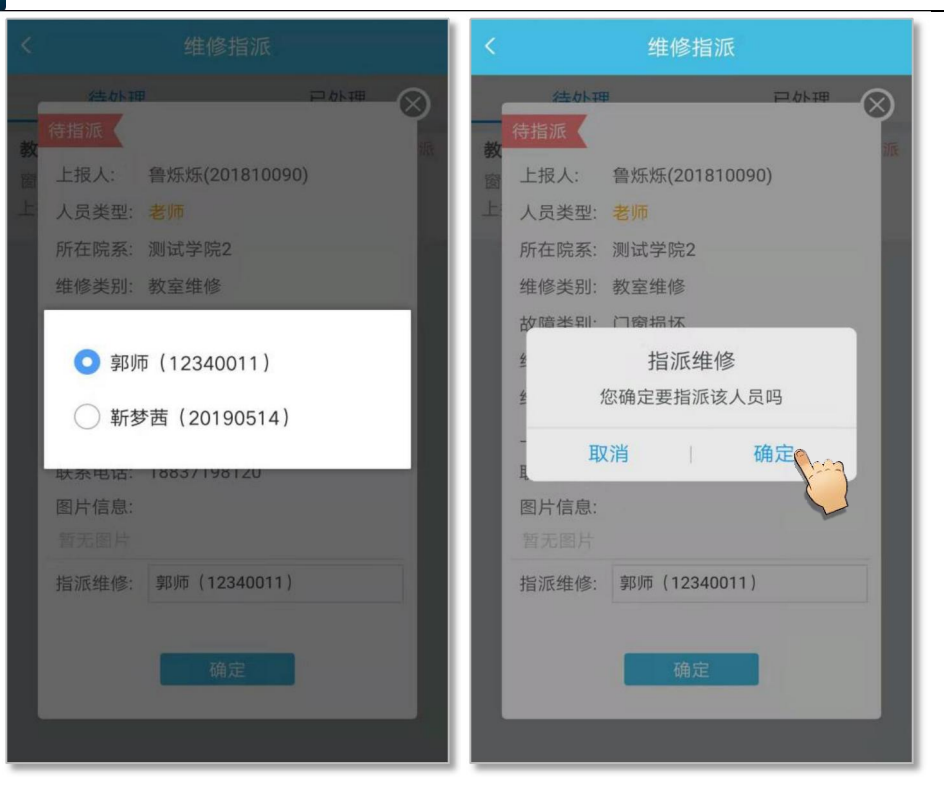

图片-6

图片-7

点击右侧"已处理",可对"待维修"状态的维修信息重新指派维修人员。 点击状态为"待评分"的维修信息,可查看具体的维修内容,点击状态为"已完成"的维修信息,可查看维修评分情况。

| 待处理   自外理     校园维修(新梦茜)   日常     其他   日常     上报时间: 2019-11-22 10:59   一件子     校园维修(新梦茜)   一件子     其他   上报人: 鲁乐烁(201810090)     上报时间: 2019-11-22 10:59   一件子     校园维修(新梦茜)   一件子     黄疸他   上报时间: 2019-11-22 10:56     教室维修(新梦茜)   一件子     黄疸他   上报时间: 2019-11-22 10:56     大家童術(新梦茜)   一件子     黄金维修(新梦茜)   一件子     黄金维修(新梦茜)   一件子     其他   上报时间: 2019-11-21 15:42     上报时间: 2019-11-21 15:42   日本修     日本修   一日本     日本   一日本     日本   日本     日本   日本     日本   日本     日本   日本     日本   日本     日本   日本     日本   日本     日本   日本     日本   日本     日本   日本     日本   日本     日本   日本     日本   日本     日本   日本     日本   日本 | く    维修                                         | 指派  | <                     |                                           | 维修指派                                |     |           |
|----------------------------------------------------------------------------------------------------|-------------------------------------------------|-----|-----------------------|-------------------------------------------|-------------------------------------|-----|-----------|
| 校园维修(新梦茜)   これ     其他   上报时间:2019-11-22 10:59     校园维修(新梦茜)   待评分     其他   上报时间:2019-11-22 10:56     技趣   在院系:测试学院2     生报时间:2019-11-22 10:56   新室维修     教室维修(新梦茜)   待评分     其他   上报时间:2019-11-22 10:56     林室维修(新梦茜)   待理分     其他   上报时间:2019-11-22 10:56     林家室维修(新梦茜)   待维修     基   大同笑型:     基   大同於二(1)     (新梦茜)   待维修     基   大同、黄衣区     (新丁)   待维修     基   上报时间:2019-11-21 15:42     上报时间:2019-11-21 15:42   世家电话:     图片信息:   暫无图片                                                                                                    | 待处理                                             | 已处理 |                       | 法小刊                                       | B                                   | 已小理 | $\otimes$ |
| 校园维修(新梦茜)   待评分     其他      上报时间: 2019-11-22 10:56   46% 类别: 数室维修     教室维修(新梦茜)   待维修     教室维修(新梦茜)   待维修     放障关别: 门窗损坏   维修说明: 窗户坏了     上报时间: 2019-11-21 15:42   46% 地点: 南校区:202     上报时间: 2019-11-21 15:42   上报时间: 2019-11-21 15:42     レ田田田田田田田田田田田田田田田田田田田田田田田田田田田田田田田田田田田田                                                                                                    | <b>校园维修</b> (靳梦茜)<br>其他<br>上报时间: 2019-11-22 10  | 259 | 存<br>校<br>其<br>上<br>ノ | 维修<br>上报人:<br>人员类型:                       | 鲁烁烁(201810090)<br>老师                |     | 苋         |
| 教室维修(新梦茜) 待维修   窗户坏了 生报时间: 2019-11-21 15:42   上报时间: 2019-11-21 15:42 上报时间: 2019-11-21 15:42   联系电话: 图片信息:   暂无图片                                                                                                    | <b>校园维修(</b> 斯梦茜)<br>其他<br>上报时间:2019-11-2210    | 待评分 | 校具出。                  | 所在院系:<br>推修类别:<br>故障类别:                   | 测试学院2<br>教室维修<br>门窗损坏               |     | 分         |
| 暂无图片                                                                                                    | <b>教室维修(</b> 斯梦茜)<br>窗户坏了<br>上报时间: 2019-11-2115 | 待维修 | 数 ≰<br>窗<br>上: □<br>耳 | 推修说明:<br>推修地点:<br>上报时间:<br>送系电话:<br>图片信息: | 函户环」<br>南校区:202<br>2019-11-21 15:42 |     | 修         |
| 指派人: 靳梦茜<br>维修人员: 靳梦茜 重新指派                                                                                                    |                                                 |     | 打                     | 皆无图片<br>皆派人:<br>隹修人员:                     | 靳梦茜<br>靳梦茜 重新指派                     | 2   |           |

图片-8

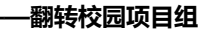

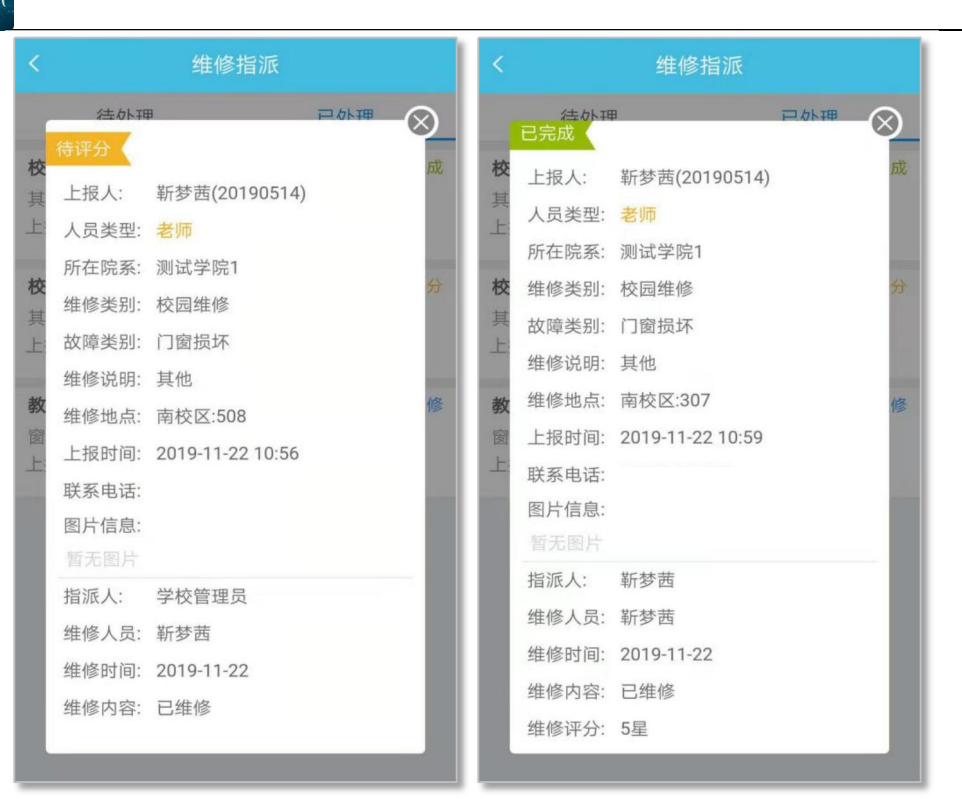

图片-10

```
图片-11
```

### 2、我要报修

管理员老师也可申请维修,点击校园维修下的"我要报修",可选择具体的 "校区"、"维修类别"和"故障类别",以图片-13为例,填写其他信息后点击 "提交"即可,也可在下方查看该维修类别的报修说明。在右侧"报修记录"中 可查看自己上报的维修事项及状态。

| く我要打           | <b></b> 很修    | く我要报修          |      |  |  |  |
|----------------|---------------|----------------|------|--|--|--|
| 报修             | 报修记录          | 报修             | 报修记录 |  |  |  |
| 选择校区: 南校区      | 3             | 选择校区: 南校区      |      |  |  |  |
| 选择类别: 教室维修     |               | 选择类别: 教室维修     |      |  |  |  |
| 选择故障: 门窗损坏     |               | 选 请选择          |      |  |  |  |
| 维修说明: 请详细描述故   | <b>全</b> 具体原因 | 维 北校区          |      |  |  |  |
| 维修地点: 请输入维修地   | 点             | 维 💿 南校区        |      |  |  |  |
| 联系电话:          |               | 联系电话:          |      |  |  |  |
| 上传图片:          |               | 上传图片:          |      |  |  |  |
| 上传現証<br>(最多3张) |               | 上に外証<br>(最多3条) |      |  |  |  |

如遇问题,请联系我们

电话: 400-007-0625 QQ: 2689354374

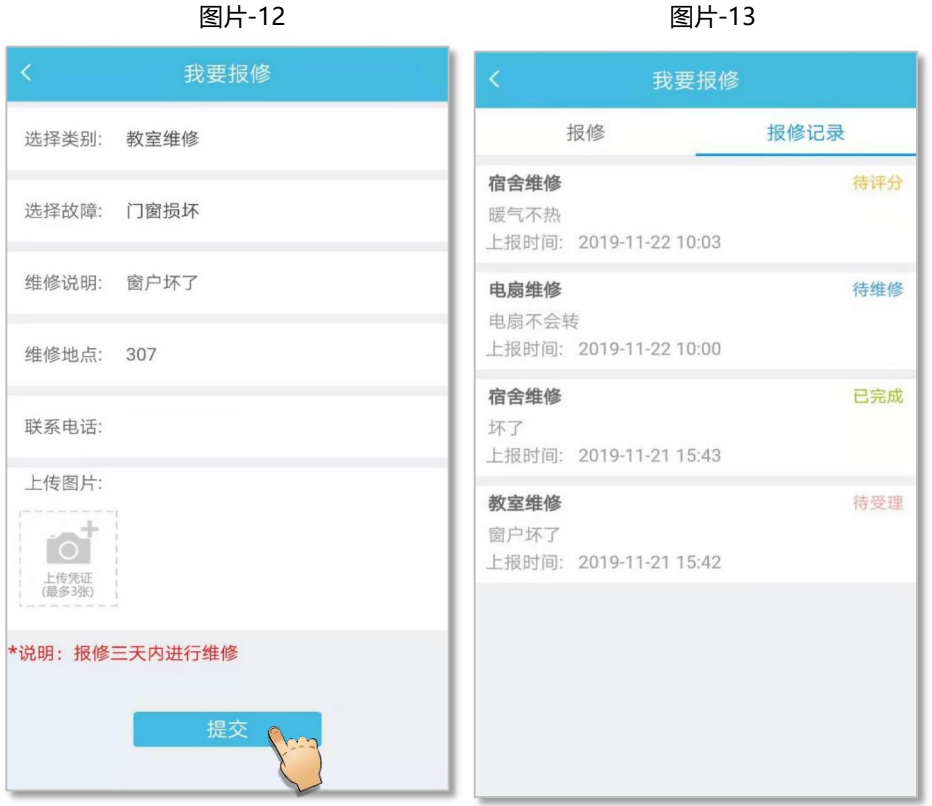

图片-14

图片-15

管理员老师点击状态为"待受理"的维修事项,可对该事项进行"取消报修", 点击"待维修"状态下的维修事项,可查看维修人员等具体信息,点击状态为"待 评分"的维修事项,可对维修人员进行评分;点击"已完成",可查看评分详情。

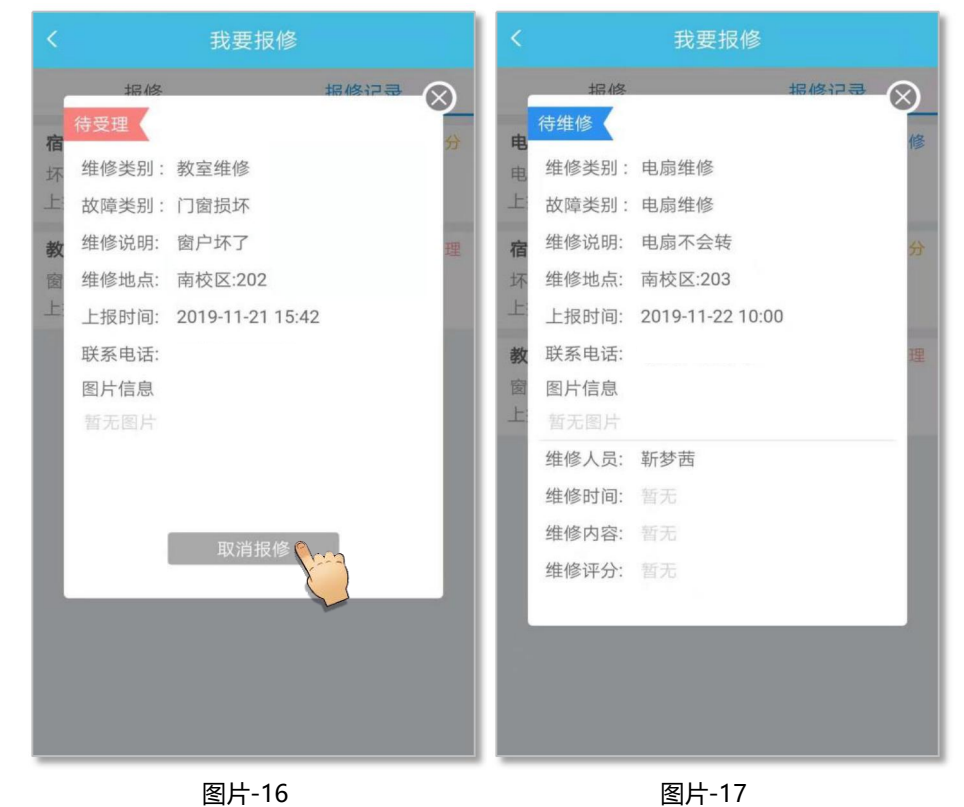

如遇问题,请联系我们

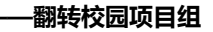

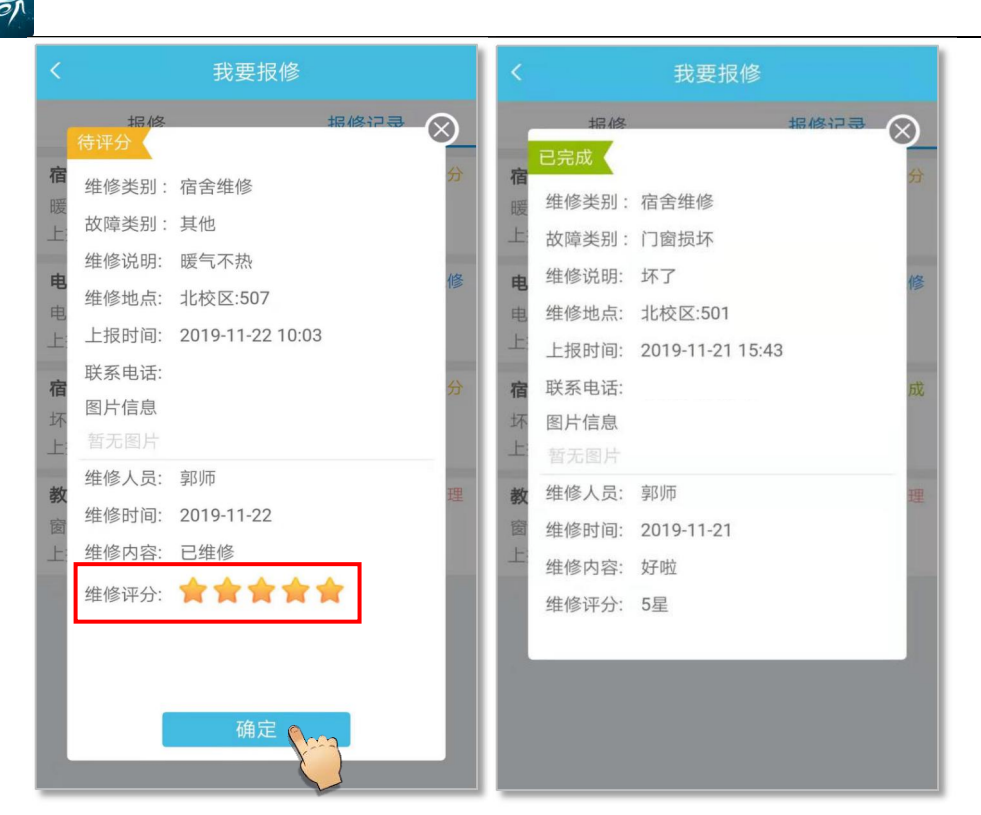

图片-18

图片-19

#### 3、待维修

管理员老师点击"校园维修"下的"待维修",可查看指派给自己维修的所 有事项,老师维修完成后需填写具体的维修内容,点击"确定"即可。

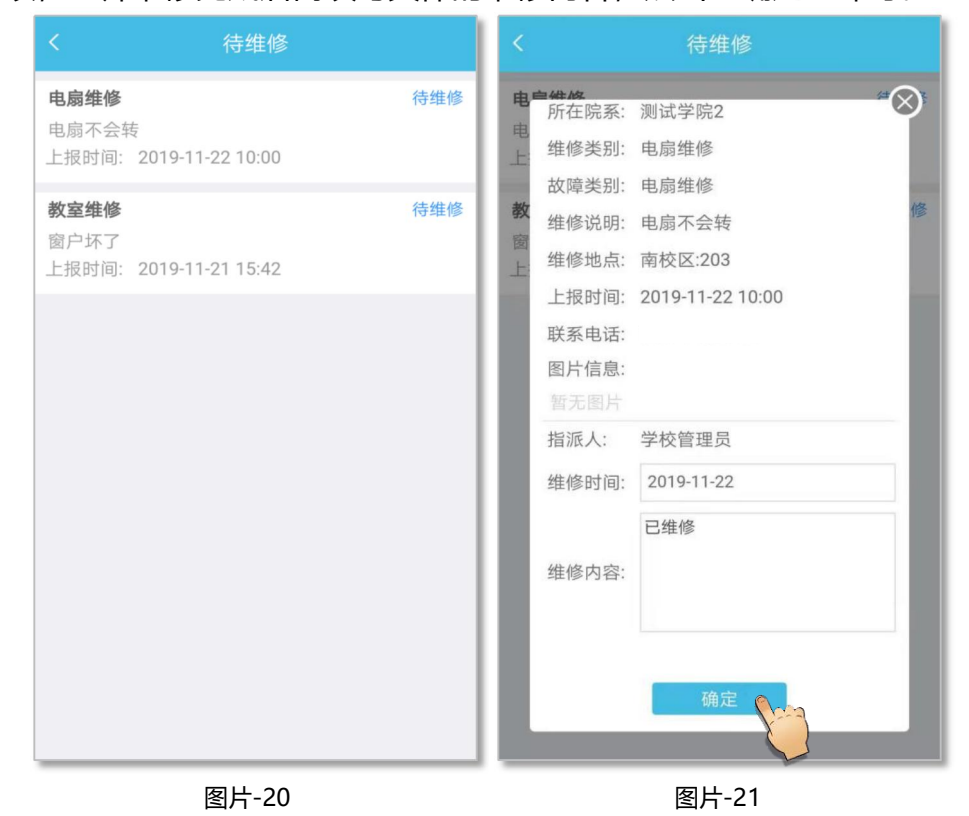

#### 4、已维修

如遇问题,请联系我们

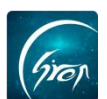

管理员老师点击校园维修下的"已维修"可查看自己已完成的维修事项。 点击"待评分"状态下的维修事项,可查看维修的具体详情;选择"已完成" 状态下的维修事项,可查看具体的维修评分。

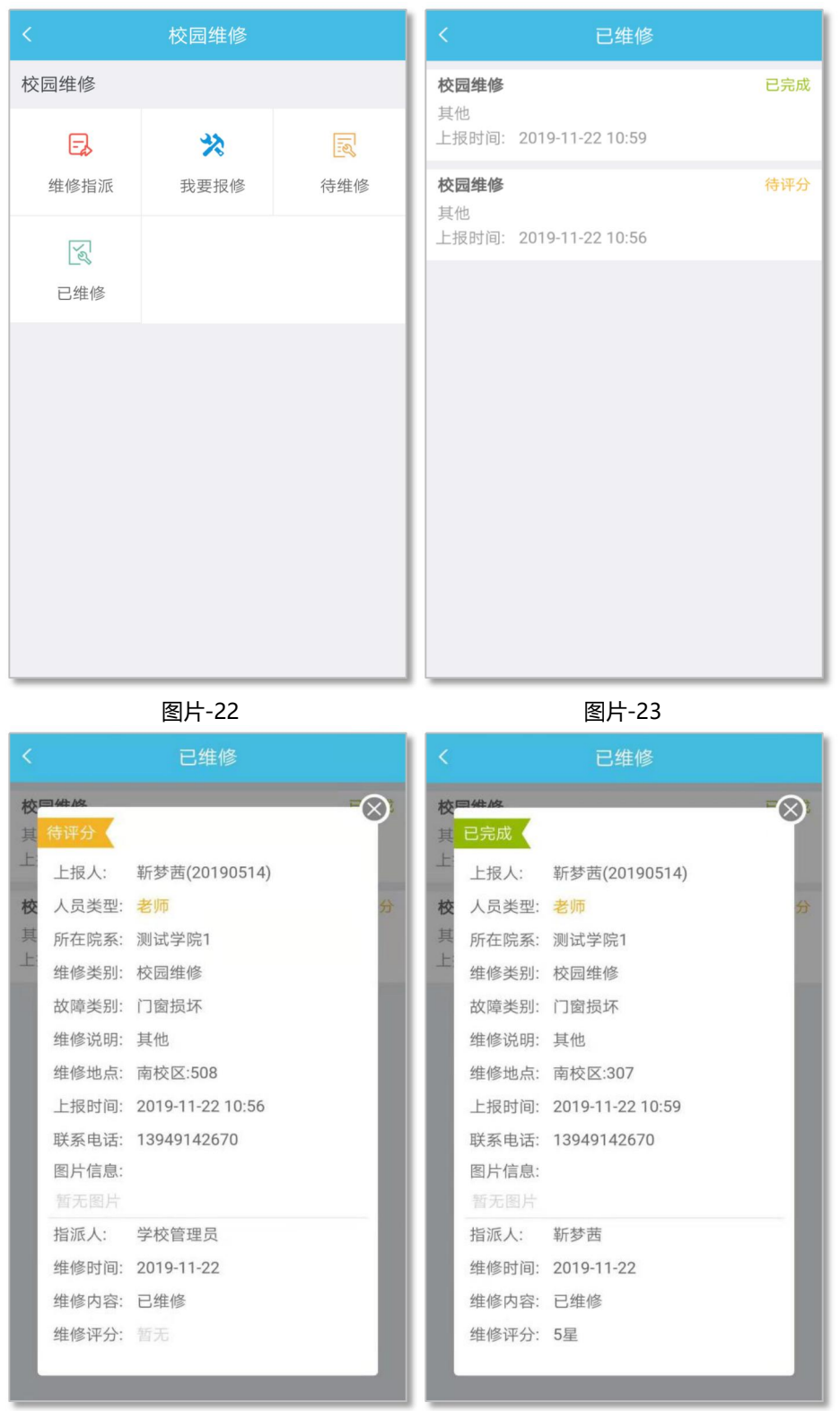

图片-24

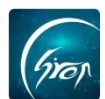

如果您在使用过程中遇到问题,或您有任何想法与建议,请及时和我们联系 可联系时间:早 8:30-12:00,晚 14:00-18:00 客服电话:400-007-0625 客服 QQ:2689354374 客服微信公众号:翻转校园 APP

也可扫描下方二维码关注公众号,关注我们最新动态。

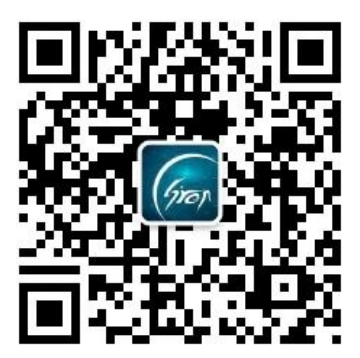